商工中金ビジネスWeb「ワンタイムパスワード」ご利用ガイド(携帯電話編)

# <ワンタイムパスワードの新規設定>

※ワンタイムパスワードのご利用にあたっては、ユーザごとに端末が必要となります。
※1台のスマートフォン、携帯電話で利用できる口座は1口座となります。
複数口座でワンタイムパスワードをご利用の場合は、複数の端末が必要となります。
※通常ご利用時の操作は、「10. 通常ご利用時の操作」(7ページ)をご覧ください。
※既にワンタイムパスワードアプリをご利用で、商工中金ビジネスWebのトークンを追加する場合の操作は、「11. 商工中金ビジネスWebのトークン追加」(8ページ)をご覧ください。

1. 商工中金ビジネスWebへのログイン【パソコンでの操作】

商工中金ビジネスWebのログイン画面よりログインの操作を行います。

| ログイン                                                                                                    |                                                             | BLGI001         |
|----------------------------------------------------------------------------------------------------|-------------------------------------------------------------|-----------------|
| 電子証明書をお持ちの方は、「電子証明書ログイン」ボタンを押してくた<br>ログインDとログインパスワードでログインする場合は、ログインDとログ<br>ログインするには、ログインDとログインパスワードを入力の上、「ログィ<br>電子証明書でログインされる方は、ログインDの入力は不要です。<br>ログインパスワードを入力の上、「ログイン」ボタンを押してください。 | ださい。<br>ブインパスワードを入力の上、「ログイン」ボタンを押してください。<br>イン」ボタンを押してください。 | <u>?</u><br>ヘルプ |
| 電子証明書方式のお客様                                                                                                    | ID・パスワード方式のお客様                                              |                 |
| 電子証明書ログイン♪<br>証明書を取得されていない方、もしくは証明書を再取得され<br>る方は、「電子証明書発行」ボタンより証明書の発行を行って<br>ください。<br>電子証明書発行♪                                                                                       | ログインD: hanakodt<br>ログインパスワード: ●●●●●●●●                      |                 |
| 4                                                                                                    | 切めてご利用されるお客様                                                |                 |
| 初めてご利用のチ                                                                                                    | 5は、最初にログインD取得を行ってください。<br>ログインID取得 ▶                        |                 |

#### 2. ワンタイムパスワードトークン発行【パソコンでの操作】

ワンタイムパスワードを表示する携帯電話のメールアドレスと利用開始パスワードを入力してくだ さい。

利用開始パスワードは4桁以上8桁以内の半角数字となります。 今後の操作で必要となりますの で必ずお手元に控えを残しておいてください。

メールアドレスおよび利用開始パスワードを入力後、『トークン発行』ボタンをクリックしてください。 携帯電話に「トークン発行のお知らせ」メールを送りますので、受信拒否設定(迷惑メールフィルタ 一等)で迷惑メール対策をしている方は「otp-auth.net」を受信可能な状態としてください。

| ワンタイムパスワードト                                                                                    | ークン発行                                                                                                    | BLGI016    |
|------------------------------------------------------------------------------------------------|----------------------------------------------------------------------------------------------------|------------|
| セキュリティ向上のため、ワンタイムパスワードでの認証が追加されました。<br>事前準備として携帯電話へのトークン発行が必要となります。                            |                                                                                                    |            |
| トークン発行の省略<br>すく1にトーケン発行を行わない場合には、<br>省略した場合には、ワンタイムパスワート<br>なお、次回ログイン時に改めてトーケン発<br>トークン発行の省略 > | 「トーケン発行の省略」ボタンを押してください。<br>"認証が必要となる「承認」および「振込先管理」のご利用ができないため、ご留意ください。<br>行が可能です。                                   |            |
| トーケン発行                                                                                         |                                                                                                    |            |
| スマートフォンまたは携帯電話メールアド<br>述惑メールフィルター等で迷惑メール対象<br>また、利用開始パスワードはトークンアフ<br>※は必須入力項目です。               | レスと利用開始バスワードを入力の上、「トーケン発行」ボタンを押してください。<br>食包」ている方は、「otp-auth.net」を解除設定してご利用ください。<br>夘の初期設定時に必要となる情報となります。           |            |
| ◎ 送信先メールアドレス                                                                                   |                                                                                                    |            |
| 携帯電話メールアドレス <mark>※</mark>                                                                     | hanakodt@oozora.co.jp<br>(半角英数字記号4文字以上64文字以内)<br>*確認のため再度入力してください。<br>hanakodt@oozora.co.jp<br>(半角英数字記号4文字以上64文字以内) |            |
| ● トークン発行設定情報                                                                                   |                                                                                                    |            |
| 利用開始パスワード <mark>※</mark>                                                                       | <ul> <li>●●●●●●●●●●●●●●●●●●●●●●●●●●●●●●●●●●●●</li></ul>                                                             |            |
| トークン発行▶                                                                                        |                                                                                                    |            |
|                                                                                                | 「利用開始パスワード」は今後の操作で必なりますので必ずお手元に控えを残してなください。                                                                         | が要と<br>おいて |

#### 3.トークン発行のご案内メール確認【携帯電話での操作】

パソコンの画面上で『トークン発行』のボタンをクリックすると、ご用意いただいた携帯電話へ【トークン発行のお知らせ】のメールが通知されますのでご確認ください。

通知されたメール内容に、「サービスID」と「ユーザID」が掲載されます。 **う後の操作で必要となり** ますので、必ず控えを残しておいてください。

携帯電話をご利用の方は「携帯電話の方」のURLをクリックしてください。

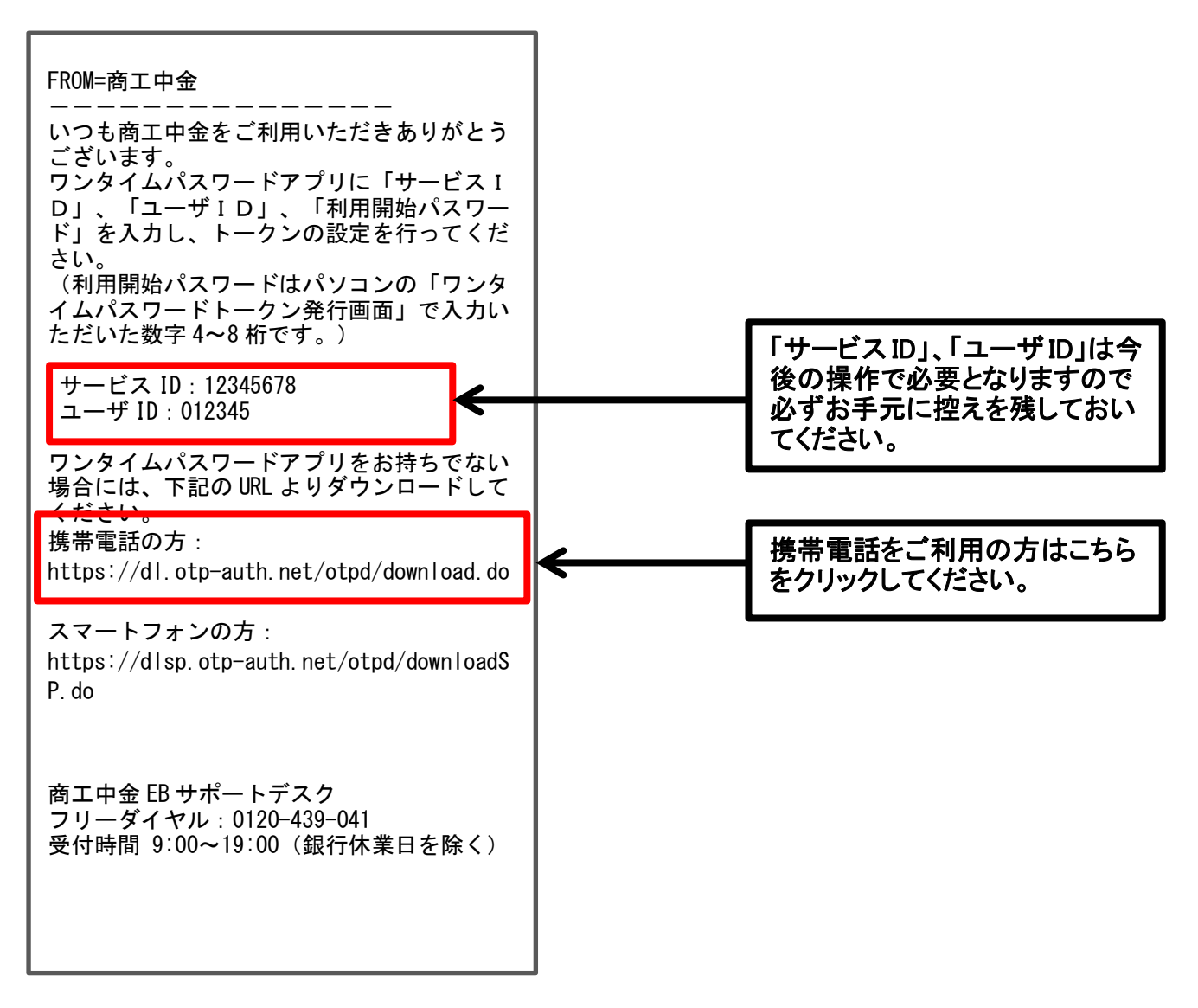

※「トークン発行のお知らせ」メールが届かない場合はメールアドレスの入力相違が考えられます。 上記 URL よりアプリのダウンロードをお願いいたします。 4. ワンタイムパスワードアプリをダウンロード【携帯電話での操作】

ご利用される携帯電話へワンタイムパスワードが表示されるよう専用アプリのダウンロード操作を 行っていただきます。

※既にアプリをご利用の場合はダウンロード不要です。既にアプリをご利用で、商工中金ビジネス Webのトークンを追加する場合の操作は8ページをご覧ください。

#### 5. 初期設定項目を入力【携帯電話での操作】

携帯電話に通知された「サービスID」と「ユーザID」を入力してください。次に、パソコン画面(P2)で 入力した「利用開始パスワード」を入力してください。 最後に「送信」ボタンをクリックしてください。

| 初朝政定                                              |
|---------------------------------------------------|
| サービスIDとユーザID、利用<br>開始パスワードを入力し、送<br>信ポタンを押してください。 |
| サービスID:<br>12345678                               |
| ユーザ10:                                            |
| 012345                                            |
| 利用開始パスワード:                                        |
| ●●●●●●●●<br>終了<br>通信                              |

### 6. アプリのダウンロード完了【携帯電話での操作】

アプリのダウンロードが完了すると下記のように表示されます。

画面右上の「次へ」のボタンをクリックすると、指定された携帯電話へワンタイムパスワードが表示 されます。

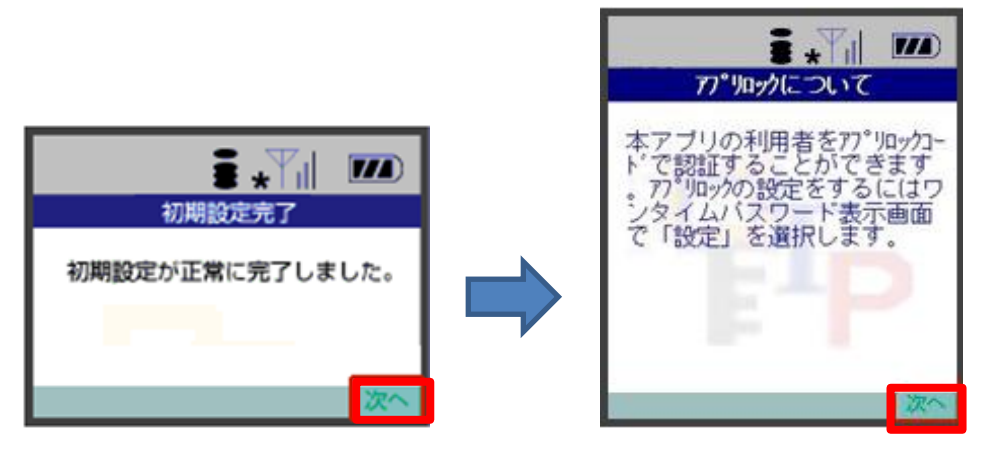

## 7. ワンタイムパスワード表示【携帯電話での操作】

アプリのダウンロード設定が完了すると、指定された携帯電話へワンタイムパスワードが表示され ます。60秒毎に表示されているパスワードが切り替わりますので、表示されているパスワードをパ ソコンの画面へ入力してください。

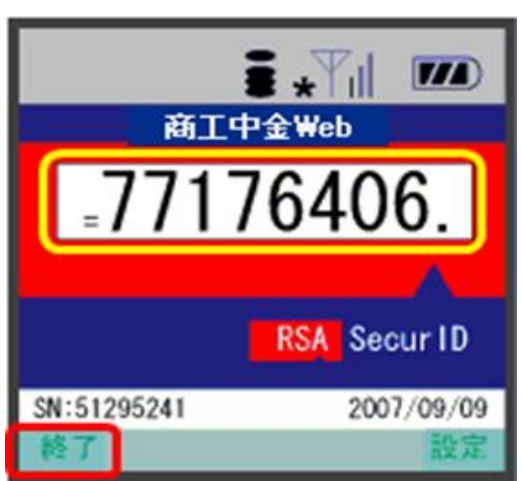

【携帯電話をご利用の方】

# 8. ワンタイムパスワード入力【パソコンでの操作】

携帯電話に表示されているワンタイムパスワードをパソコン画面へ入力してください。入力後、「認 証確認」をクリックしてください。

※ワンタイムパスワードについては60秒毎に更新されますので入力時はご注意ください。

| ワンタイムパスワード言                                                                                             | 2証確認                                                                                                    | BLGJ017                |
|----------------------------------------------------------------------------------------------------|----------------------------------------------------------------------------------------------------|------------------------|
| ワンタイムバスワードを入力の上、「認証<br>※は必須入力項目です。                                                                      | 確認」ボタンを押してください。                                                                                                    | 3<br>117               |
| ◎ 送信先メールアドレス                                                                                            |                                                                                                    |                        |
| 携帯電話メールアドレス                                                                                             | hanakodt@oozora.co.jp                                                                                                    |                        |
| ◎ トークン情報                                                                                                |                                                                                                    |                        |
| サービスID                                                                                                  | 12345678                                                                                                    |                        |
| ユーザID                                                                                                   | 012345                                                                                                    |                        |
| ワンタイムパスワード     ご指定の携帯電話メールアドレスヘトー     設定の際には、画面上に表示しているサ     携帯電話へのトークンダウンロードと設定     携帯電話メールアドレスを閉違えていた | 22発行サイトURLをメールで送付しました。メールをご確認の上、設定をお願いします。<br>ービスDとユーザD、及び利用開始バスワードが必要となります。<br>を行い、ワンタイムバスワードの生成を行ってください。<br>☞マールが届かない場合には、「戻る」ボタンを押して、再度トークン発行を行ってください。 |                        |
| ワンタイムパスワード業                                                                                             | ••••••                                                                                                    |                        |
| ◆ 戻 る<br>認証確認 >                                                                                         |                                                                                                    |                        |
|                                                                                                    | 携帯電話に調 タイムパスワ さい。                                                                                                    | 表示されているワン<br>ードを入力してくだ |

## 9. トップ画面表示【パソコンでの操作】

ワンタイムパスワードが正常に認証されると通常のトップ画面が表示されます。

| トップページ                                                                                                    |                                                                                          |                                     | BTOP001 |
|----------------------------------------------------------------------------------------------------|------------------------------------------------------------------------------------------|-------------------------------------|---------|
| 株式会社大空商事<br>データ花子 様<br>hanakodt@oozora.co.jp                                                                                | <ul> <li>ご利用履歴</li> <li>2010年09月30日</li> <li>2010年09月29日</li> <li>2010年09月20日</li> </ul> | 13時15分02秒<br>10時00分30秒<br>17時45分50秒 | ペルプ     |
| NTTDATA銀行からのお知らせ<br>サーバメンテナンスのため、下記の日時にインターネットバンキングのサービスを一時停止させていただきます<br>サービスをご利用の皆様には、大変ご迷惑をおかけいたしますが、ご協力いただきますようお願い申し上げま | す。<br>इす。                                                                                |                                     |         |
| ■サービス停止期間<br>平成19年6月3日(月) 2:00 ~ 6:00                                                                                       |                                                                                          |                                     |         |

以上でワンタイムパスワードの新規設定は完了です。

10. 通常ご利用時の操作【携帯電話での操作】 ワンタイムパスワードのアプリを起動します。 携帯電話にワンタイムパスワードが表示されます。

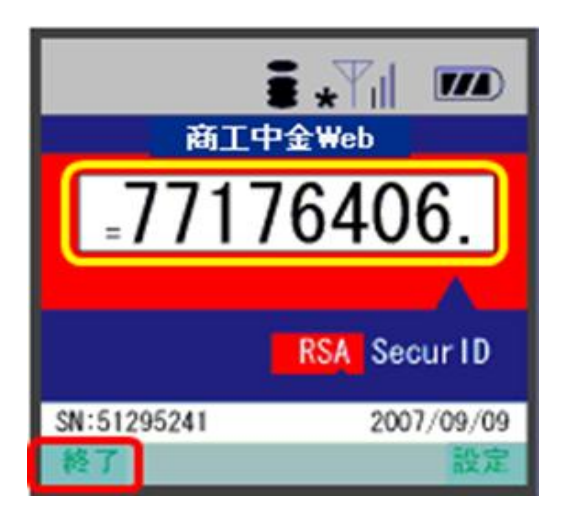

11. 商工中金ビジネスWebのトークン追加【携帯電話での操作】

ワンタイムパスワードアプリを起動します。

「トークン追加」を選択し、「決定」ボタンをクリックします。

| ×ĩul i 📿   |       |
|------------|-------|
| 設定         | メニュー  |
| 0          |       |
| O,         | △□銀行  |
| 1.77°リロック設 | 定     |
| 2.トークン     | 追加    |
| 3.トークン     | 削除    |
| 4.このアプ     | リについて |
|            |       |
|            |       |
|            |       |
|            |       |
| 戻る         | 決定    |

携帯電話に通知された「サービスID」、「ユーザID」、パソコン画面(P2)で入力した「利用開始パス ワード」を入力し、「送信」ボタンをクリックします。

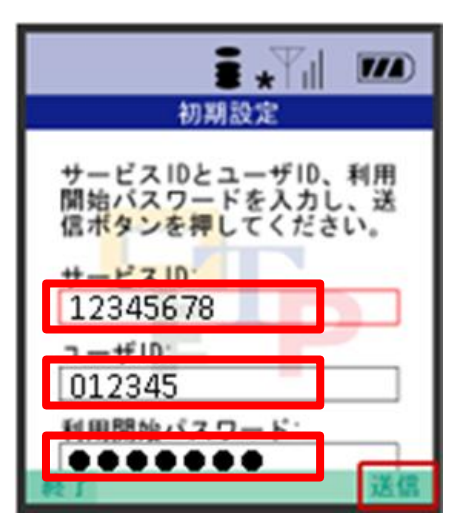

携帯電話にワンタイムパスワードが表示されます。

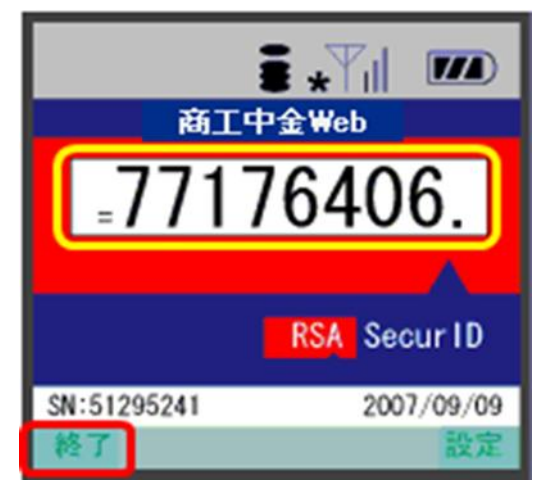